# Инструкция по установке программного обеспечения

# Модуль «eLiteMap Creator for CoGIS»

## Правообладатель – ООО «Дата Ист», г. Новосибирск, Россия

Перед установкой Модуля «eLiteMap Creator for CoGIS» убедитесь, что базовое ПО (COGIS, включая Портал и ГИС-сервер) установлено и настроено корректно.

#### Шаг 1. Активация лицензии

Через менеджер лицензий необходимо активировать полученную лицензию на CoGIS сервер с включенной возможностью работы eLiteMap Creator for CoGIS:

- Через веб-интерфейс CoGIS Портал или CoGIS Сервер
- Альтернативный вариант для ОС семейства Linux: В папке /usr/cogis/licensing выполните команду dotnet DataEast.Licensing.Console.Manager.dll activate -k {CDKEY} -a "CoGIS 10.0.appinfo" где вместо {CDKEY} используйте лицензионный ключ от CoGIS сервера.

#### Шаг 2. Установка модуля геообработки

Сначала скопируйте файл \eLiteGIS.Geoprocessing.Cmf.dll (из папки «1\_Плагин») в папку с модулями для CoGIS сервер:

- Для Windows Server: скопируйте файл в папку eLiteGIS.Plugins в корневой папке CoGIS, указанного при установке, по умолчанию это C:\COGIS\
- Для ОС семейства Linux: скопируйте файл в папку /usr/elitegis/plugins

Затем пропишите этот файл в дополнительных модулях на геообработку в CoGIS Server Manager через его веб-интерфейс. Для этого в разделе «Настройки» перейдите во вкладку «Сервисы геообработки» и в блоке «Подключаемые библиотеки» добавьте модуль, прописав параметры:

- 1. Путь до DLL-файла: полный или относительный путь до файла eLiteGIS.Geoprocessing.Cmf.dll, а именно
  - о для Windows Server: ../eLiteGIS.Plugins/eLiteGIS.Geoprocessing.Cmf.dll
  - о для OC семейства Linux: /usr/elitegis/plugins/eLiteGIS.Geoprocessing.Cmf.dll
- 2. «Имя класса»: eLiteGIS.Geoprocessing.Cmf.GpToolFactory

#### Шаг 3. Публикация сервиса геообработки

Модели геообработки (elitemap\_creator.gp.json из папки «2\_Сервис») опубликуйте в CoGIS Server Manager. Для этого в разделе Сервисы загрузите все указанные файлы через кнопку «Загрузите файлы» или с помощью drag&drop в поле «Или перетащите его сюда». Альтернативный способ – скопировать файлы в папку с сервисами:

• Для Windows Server: папка eLiteGIS.Services в корневой папке CoGIS

• Для ОС семейства Linux: папка /var/elitegis/services

При необходимости в CoGIS Server Manager для сервисов геообработки во вкладке «Права доступа» можете настроить права доступа, чтобы генерация офлайн-карт формата CMF2 была доступна не всем пользователям, а только определённому кругу лиц.

Так же возможно создание соответствующей модели геообработки через интерфейс CoGIS Server Manager.Добавить новый сервис геообработки, в нем добавить модель, в модуле добавить инструмент «Экспорт карты в CMF файл».